## Der schnelle Weg zum Skipass!

In der App registrieren, im App-Shop kaufen und direkt auf die Piste.

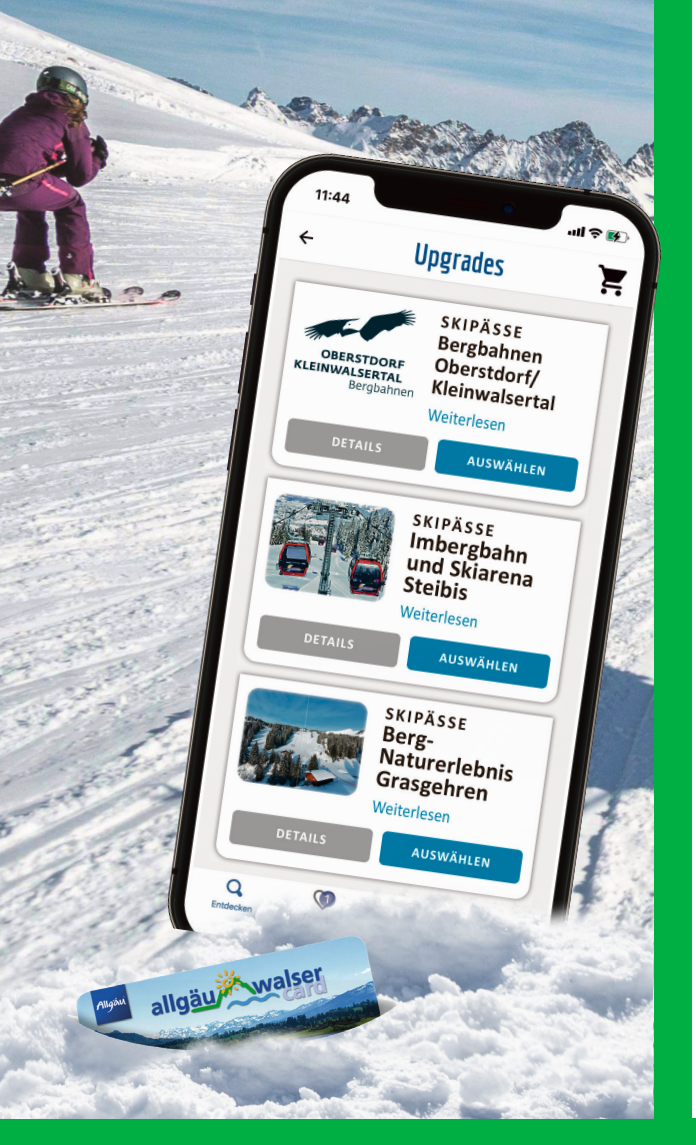

## So geht's

1. Laden Sie die Allgäu-Walser-App gratis im Appstore

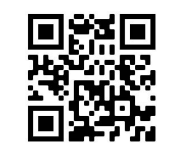

 Wenn Sie die App öffnen wird Ihnen der neutrale Startbildschirm angezeigt.

**3.** Klicken Sie auf "Jetzt anmelden".

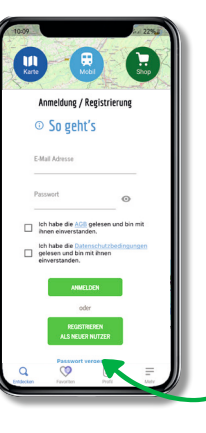

 Bestätigen Sie Ihr Einverständnis mit Datenschutzerklärung und AGB.

4. Geben Sie Ihre E-Mail

Adresse ein und hinter-

legen Sie ein Passwort.

 6. Klicken Sie auf den Button
"REGISTRIEREN ALS NEUER NUTZER".

7. Wählen Sie für Ihre Registrierung "ÜBERNACHTUNGSGÄSTE" aus.

## $\bowtie$

8. Sie erhalten eine **E-Mail** zur Bestätigung Ihrer Registrierung. Bitte klicken Sie auf den Bestätigungslink.

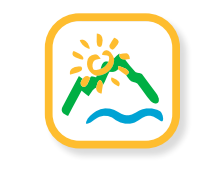

📥 13

letzt Anmelden

Einfach mehr erleben!

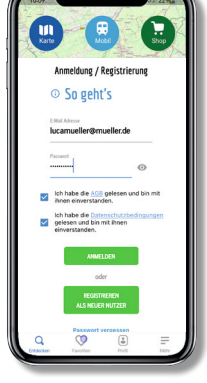

9. In der Allgäu-Walser-App können Sie sich nun mit Ihrer E-Mail Adresse und Ihrem Passwort "ANMELDEN".

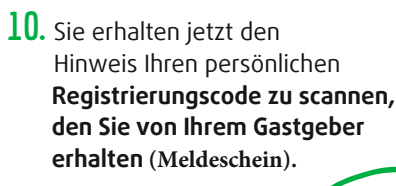

Klicken Sie auf **"hier"** und scannen Sie Ihren Code.

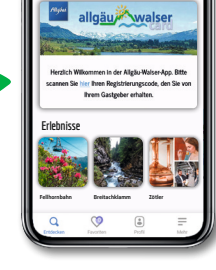

Einfach mehr erleben

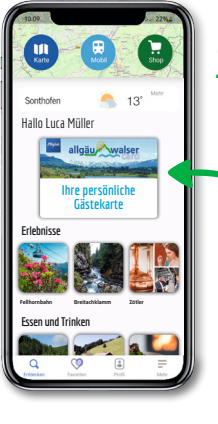

11. Jetzt hat sich die Allgäu-Walser-App auf Ihre Allgäu-Walser-Card aktualisiert.

> Profitieren Sie von den passenden Informationen und Services rund um Ihre persönliche Gästekarte in Ihrem Urlaubsort.

## TIPP FÜR MITREISENDE GÄSTE:

In Profil > Meine Reisen > Karten einsehen sehen Sie Ihre Mitreisenden. Über "Benutzer einladen" können Sie die E-Mail-Adressen der Mitreisenden eingeben, die sich dann selbst in der **Allgäu-Walser-App** registrieren und von den gleichen Vorteilen profitieren können.